| lce                                                  | UNIVERSIDAD CENTRAL DEL ECUADOR<br>REQUERIMIENTO FUNCIONAL<br>Área de Proyectos y Producción                                                                                                    |                             |                    |             |  |
|------------------------------------------------------|----------------------------------------------------------------------------------------------------|-----------------------------|--------------------|-------------|--|
| Código                                               | Nombre Aplicación Informática                                                                                                    |                             | Fecha              | Versión     |  |
| RF_SIIU_SA_0.0.25                                    | Sistema Integral de información Universitaria –<br>Homologación/Validación/Exoneración de idiomas de<br>estudiantes del Instituto Académico de Idiomas.                                                                                                    |                             | 24-06-2024         | 1.0.0       |  |
|                                                      | Prioridad Impacto                                                                                                    |                             | pacto              |             |  |
| 1 a 2 semanas<br>2 semanas a un mes<br>Más de un mes |                                                                                                    | Alto ⊠<br>Medio □<br>Bajo □ |                    |             |  |
| Descripción del<br>requerimiento<br>funcional        | Homologación/Validación/Exoneración de idiomas de estudiantes del Instituto Académico<br>de Idiomas.<br>Registrar en el sistema académico procesos de homologación, validación y exoneración de<br>idiomas de estudiantes con y sin historial académico del Instituto Académico de Idiomas,<br>pedido mediante Oficio Nro. UCE-IAI-2024-0496-O.                                                                                                    |                             |                    |             |  |
| Entradas                                             | <ul> <li>Usuarios registrados en el sistema.</li> <li>Pantalla de validación de información.</li> <li>Pantalla de ingreso al sistema para revisión de historiales académicos por parte del servidor universitario que tiene el rol de Secretaría de suficiencia en idiomas.</li> <li>Pantalla de ingreso al sistema para registro de Homologación/Validación/Exoneración de idiomas por parte del servidor universitario que tiene el rol de Secretaría de suficiencia en idiomas.</li> <li>Pantalla de ingreso al sistema para registro que tiene el rol de Secretaría de suficiencia en idiomas.</li> <li>Pantalla de ingreso al sistema para la validación de inactivación de historiales académicos (AUTORIZADO/NO AUTORIZADO) por parte del Director del Instituto Académico de Idiomas.</li> </ul>                                                                                                    |                             |                    |             |  |
| Salida                                               | <ul> <li>Secretaria de suficiencia en idiomas</li> <li>Reporte de estudiantes con el estado de homologación.</li> <li>Reporte de estudiante con el estado de validación.</li> <li>Reporte de estudiantes con el estado de exoneración.</li> </ul> Director del Instituto Académico de Idiomas. <ul> <li>Reporte de estudiantes validados la inactivación de historiales académicos.</li> </ul> Estudiante <ul> <li>Correo electrónico informativo de homologación del idioma.</li> <li>Correo electrónico informativo de exoneración del idioma.</li> <li>Correo electrónico informativo de validación del idioma.</li> <li>Correo electrónico informativo de validación del idioma.</li> <li>Correo electrónico informativo de validación del idioma.</li> <li>Correo electrónico informativo de validación del idioma. <ul> <li>Correo electrónico informativo de validación del idioma.</li> <li>Correo electrónico informativo de validación del idioma.</li> </ul></li></ul> |                             |                    |             |  |
| Restricciones y<br>validaciones                      | Homologación/Validación/Exonerac<br>de Idiomas.                                                                                                    | ión de idiomas de estudiar  | ntes del Instituto | o Académico |  |

|                            | <ul> <li>El registro de los procesos de Homologación/Validación/Exoneración de idiomas se realizarán únicamente en las fechas establecidas en el cronograma registrado en el sistema académico.</li> <li>Las homologaciones de idiomas se pueden registrar en todos los niveles y como mínimo en el nivel B1.1.</li> <li>Las validaciones de idiomas se registran hasta el nivel requerido para titulación</li> </ul>                                                                                                    |  |  |  |
|----------------------------|----------------------------------------------------------------------------------------------------|--|--|--|
|                            | <ul> <li>registrado en la parametrización del período académico.</li> <li>Las validaciones de idiomas se registran hasta por dos oportunidades.</li> <li>Las exoneraciones de idiomas se registran hasta el nivel requerido para titulació</li> </ul>                                                                                                    |  |  |  |
|                            | <ul> <li>Las exoneraciones de luionas se registran hasta el nivel requendo para titulacion registrado en la parametrización del período académico.</li> <li>Los procesos de revisión de historiales académicos y registro de homologaciones, validaciones y exoneraciones de idiomas son realizadas por el rol Secretaria de suficiencia en idiomas.</li> <li>El proceso de validación de inactivación de historiales académicos es realizado únicamente por el rol de Director del Instituto Académico de Idiomas.</li> </ul>                                                                                                    |  |  |  |
| Descripción del<br>Proceso | Se adjunta proceso                                                                                                    |  |  |  |
|                            | Secretaria de suficiencia en Idiomas                                                                                                    |  |  |  |
|                            | Revisión de historiales académicos y registro de homologaciones, validaciones y exoneraciones de idiomas<br>El servidor universitario que tiene el rol de Secretaría de suficiencia en idiomas ingresa al                                                                                                    |  |  |  |
| Procedimiento              | <ol> <li>Ingresar al sistema con usuario y contraseña.</li> <li>Ingresar a la opción Procesos académicos/Inactivación de estudiantes</li> <li>Digitar la identificación del estudiante (Cédula/pasaporte).</li> <li>Dar clic en el botón Buscar.</li> <li>Si el estudiante tiene historial académico:         <ol> <li>Dar clic en el botón Guardar.</li> <li>Dar clic en el botón Guardar.</li> <li>Va a proceso de validación de inactivación de historiales académicos por parte del Director del Instituto Académico de Idiomas.</li> </ol> </li> <li>Si el estudiante no tiene historial académico:         <ol> <li>Digitar la identificación del estudiante (Cédula/pasaporte).</li> <li>Dar clic en el botón Buscar.</li> <li>Dar clic en el botón Registrar.</li> <li>Dar clic en el apción Registrar.</li> <li>Seleccionar el estado de ingreso Homologación/Validación/Exoneración).</li> <li>Si seleccionar el estado de ingreso Homologación:                 <ul> <li>Si seleccionar el estado de ingreso Homologación:</li> <li>Si seleccionar el idioma.</li> <li>Si seleccionar el estado de estudiante, seleccionado el estado APROBADO en los niveles correspondientes (mínimo B1.1).</li> <li>Si selecciona el estado de ingreso Validación:</li></ul></li></ol></li></ol> |  |  |  |
|                            | <ul> <li>6.6.2.Subir el archivo del informe en formato pdf.</li> <li>6.6.3.Registrar la validación del estudiante</li> <li>6.6.3.1. Si la validación es igual a APROBADO</li> </ul>                                                                                                    |  |  |  |

- 6.6.3.1.1. Ubica el estado APROBADO hasta el nivel requerido para titulación registrado en la parametrización del período académico.
- 6.6.3.1.2. Dar clic en el botón Guardar.
- 6.6.3.1.3. Sistema emite correo electrónico al estudiante de validación realizada.
- 6.6.3.2. Si la validación es igual a REPROBADO.
- 6.6.3.3. Registra el número de oportunidad.
- 6.6.3.4. Registra en el campo observación el procedimiento a seguir.
- 6.6.3.5. Dar clic en el botón Guardar.
- 6.6.3.6. Sistema emite correo electrónico informativo al estudiante.
- 6.6.3.7. Si la validación es igual a REPROBADO y número de oportunidad es igual a 1.
- 6.6.3.8. Registra el número de oportunidad
- 6.6.3.9. Registra en el campo observación el procedimiento a seguir.
- 6.6.3.10. Dar clic en el botón Guardar.
- 6.6.3.11. Sistema emite correo electrónico informativo al estudiante.
- 6.6.3.12. Sistema le ubica automáticamente en el nivel A1.1.
- 6.7. Si selecciona el estado de ingreso Exoneración:
  - 6.7.1.Seleccionar el idioma.
  - 6.7.2. Subir el archivo del informe en formato pdf.
  - 6.7.3.Registrar la exoneración del estudiante, seleccionado el estado APROBADO hasta el nivel de titulación registrado en la parametrización del período académico.
  - 6.7.4.Registrar en el campo observación el motivo de la exoneración.
  - 6.7.5.Dar clic en el botón Guardar
  - 6.7.6. Sistema emite correo electrónico informativo al estudiante.

## Validación de inactivación de historiales académicos

El Director del Instituto Académico de Idiomas ingresa al sistema y realiza las siguientes tareas:

- 1. Ingresar al sistema con usuario y contraseña.
- 2. Ingresar a la opción Procesos académicos/Validación de inactivación historial académico
- 3. Digitar la identificación del estudiante (Cédula/pasaporte).
- 4. Dar clic en el botón Buscar.
- 5. Dar clic en el botón Validar Inactivación historial académico.
- 6. Si la validación es igual a AUTORIZADO.
  - 6.1. Registrar en el campo observación el motivo de la autorización de la inactivación del historial académico del estudiante.
  - 6.2. Sistema emite un correo electrónico al estudiante informando que el pedido de homologación o validación ha sido autorizado.
  - 6.3. Dar clic en el botón Guardar.
  - 6.4. Continuar con el numeral 6 del proceso revisión de historiales académicos y registro de homologaciones, validaciones y exoneraciones de idiomas.
- 7. Si la validación es igual a NO AUTORIZADO.
  - 7.1. Registrar en el campo observación el motivo de la no autorización de la inactivación del historial académico del estudiante.
  - 7.2. Sistema emite un correo electrónico al estudiante informando que el pedido de homologación o validación ha no sido autorizado.
  - 7.3. Dar clic en el botón Guardar.

|                                | 7.4. Continuar con el procedimiento que corresponde registro en la prueba de ubicación<br>o matrícula.                                                                                        |  |
|--------------------------------|----------------------------------------------------------------------------------------------------|--|
| Resultados finales             | <ul> <li>Estudiantes registrados en el sistema académico con procesos de<br/>Homologación/Validación/Exoneración de idiomas de estudiantes del Instituto<br/>Académico de Idiomas.</li> </ul> |  |
| Riesgos                        | <ul> <li>Este proceso puede cambiar de acuerdo a la normativa interna y/o externa y a las<br/>disposiciones de las autoridades de la institución.</li> </ul>                                  |  |
| Formas de Mitigar el<br>Riesgo | Que el aplicativo sea susceptible a cambios.                                                                                                    |  |

| Elaborado por:            | Aprobado por:                                           | Validado por:            |
|---------------------------|---------------------------------------------------------|--------------------------|
| DTIC: María Esther Moyano | Instituto Académico de Idiomas:<br>MSc. Wilson Chiluiza | DTIC: Dr. Mario Morales. |